# **EGNS 2.0** Application Submission Reference Guide

Let's begin!

Revised July 2024

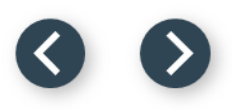

# Log into the portal

1

Log into the portal using your credentials.

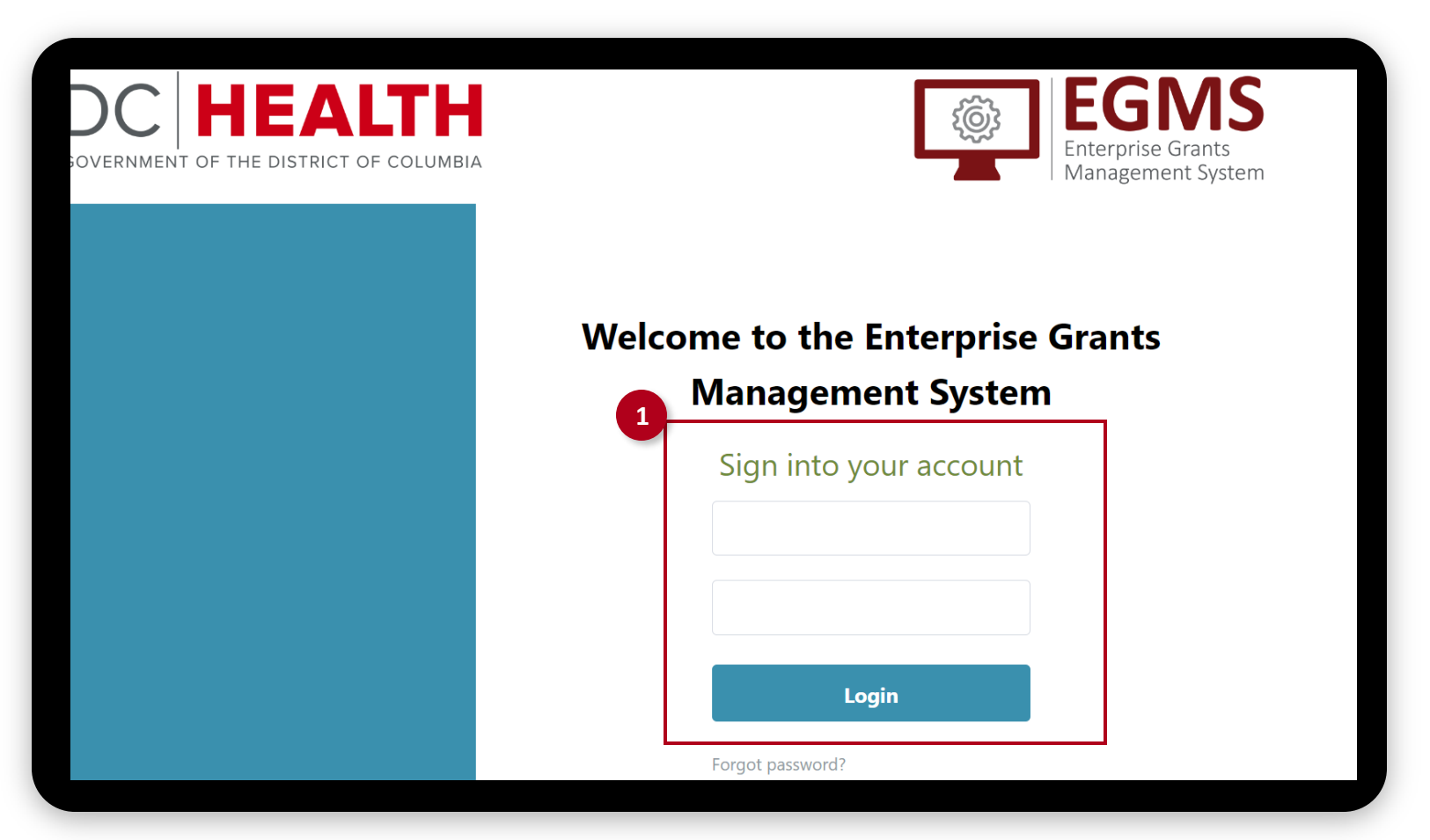

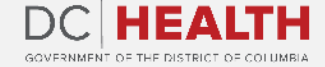

### 30

# **Click on the DC Health Funding Opportunities tab**

1

Once you access the portal, click on the **Funding Opportunities** tab.

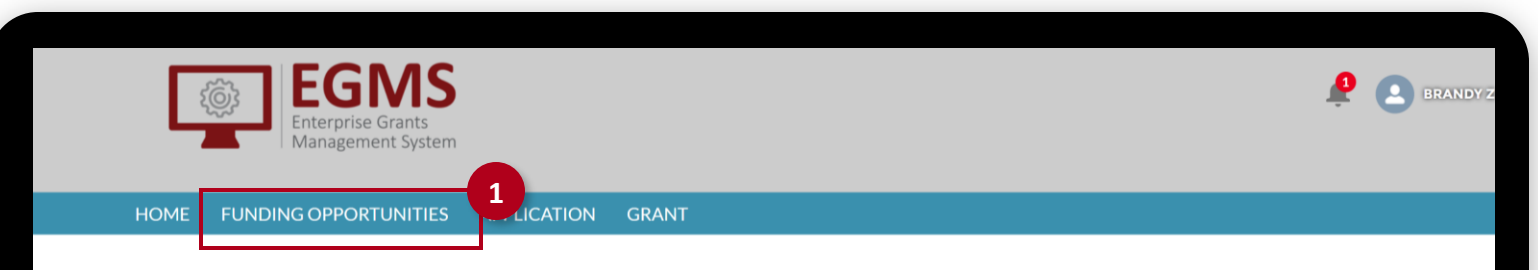

### WELCOME TO THE ENTERPRISE GRANTS MANAGEMENT SYSTEM!

### My Tasks

| Record Name     | ID          | Task Subject                                   | Assignment    | ^ |
|-----------------|-------------|------------------------------------------------|---------------|---|
| PD-0009         | CHA-113     | Payment Authorization Notification for PD-0009 | Brandy zapfee |   |
| SA - 1057       | CHA2022-058 | Payment request for CHA2022-058 is overdue     | Brandy zapfee |   |
| SA - 1110       | CHA-111     | Payment request for CHA-111 is overdue         | Brandy zapfee |   |
| SA - 1076       | CHA2022-077 | Payment request for CHA2022-077 is overdue     | Brandy zapfee |   |
| SA - 1106       | CHA-107     | Payment request for CHA-107 is overdue         | Brandy zapfee |   |
| a0x3S000001Cu0c |             | Payment request for null is overdue            | Brandy zapfee |   |
| a0x3S000001ChF9 |             | Payment request for null is overdue            | Brandy zapfee |   |
| SA - 1082       | -083        | Payment request for -083 is overdue            | Brandy zapfee |   |
| SA - 1113       | -114        | Payment request for -114 is overdue            | Brandy zapfee |   |
|                 |             |                                                |               |   |

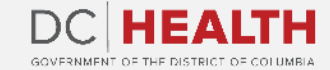

# **Apply for a Funding Opportunity**

1

To begin your application, click the **Apply** link.

| Er<br>M   | EGMS<br>nterprise Grants<br>lanagement System |                    |                                               |                |              | <b>£</b> 🖸           | BRANDY Z *           |              |
|-----------|-----------------------------------------------|--------------------|-----------------------------------------------|----------------|--------------|----------------------|----------------------|--------------|
| FUNDING   | OPPORTUNITIES A                               | APPLICATION        | GRANT                                         |                |              |                      |                      |              |
|           |                                               |                    | Funding Opportunitie                          | es             |              |                      |                      |              |
| ber       | RFA Title                                     |                    |                                               | Administration | NOFA Release | RFA Release Date     | Application Deadline | Action       |
| -1.13.23  | Improving Colorectal Ca                       | ancer Screening Ra | ites in the District                          | CHA            | 12/30/2022   | 1/13/2023, 05:00 PM  | 12/1/2023, 08:00 PM  | View   Apply |
| -11.25.22 | Advancing Health Litera                       | cy to Reduce Heal  | th Disparities Related to COVID-19 and Beyond | CHA            | 11/11/2022   | 11/10/2022, 05:00 PM | 11/3/2023, 04:00 PM  | View   Apply |
| -2.10.23  | Maternal and Child Heal                       | Ith Services Block | Grant to States Program                       | CHA            |              |                      | 3/10/2023, 11:00 PM  | View   Apply |
|           |                                               |                    |                                               |                |              |                      |                      |              |
|           |                                               |                    |                                               |                |              |                      |                      |              |
|           |                                               |                    |                                               |                |              |                      |                      |              |
|           |                                               |                    |                                               |                |              |                      |                      |              |
|           |                                               |                    |                                               |                |              |                      |                      |              |
|           |                                               |                    |                                               |                |              |                      |                      |              |
|           |                                               |                    |                                               |                |              |                      |                      |              |
|           |                                               |                    |                                               |                |              |                      |                      |              |
|           |                                               |                    |                                               |                |              |                      |                      |              |

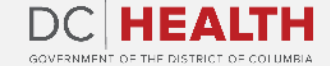

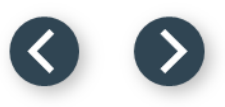

# **Funding Opportunity Detail tab**

1

In the Funding Opportunity Detail tab, the fields are pre-populated and not editable. Click on the Next button to proceed.

|                              |             | Back          | Save for later  | Submit    | Next                                                                   |                                     |
|------------------------------|-------------|---------------|-----------------|-----------|------------------------------------------------------------------------|-------------------------------------|
| NDING OPPORTUNITY DETAIL     | LEGAL TERMS | WORKPLAN      | SERVICE AREA BU | DGET      | APPLICATION BUDGET                                                     | APPLICATION COMPONENTS              |
|                              | Please      | review the ir | formation and o | click N   | ext tab to Proceed.                                                    |                                     |
| Program Number               |             |               |                 | Funding ( | Opportunity Title                                                      |                                     |
| CHA-PG-1.13.23               |             |               |                 | Improvir  | ng Colorectal Cancer Screening                                         | Rates in the District               |
| Anticipated number of awards |             |               |                 | Descripti | ion                                                                    |                                     |
| 3                            |             |               |                 | Fundir    | ng under this RFA will support the entions (EBIs) that increase colors | he implementation of evidence-based |
| Anticipated Amount Available |             |               |                 | DC Healt  | th Administrative Unit                                                 |                                     |
| \$75,000.00                  |             |               |                 | CHA       |                                                                        |                                     |
| Floor Award Amount           |             |               |                 | DC Healt  | th Bureau Unit                                                         |                                     |
| \$50,000.00                  |             |               |                 | CHA       |                                                                        |                                     |
| Ceiling Award Amount         |             |               |                 | Multiple  | applications allowed                                                   |                                     |
| \$75,000.00                  |             |               |                 | No        |                                                                        |                                     |
| RFA Release Date             |             |               |                 | Applicati | on Deadline Date                                                       |                                     |
| 13-01-2023                   |             |               |                 | 2023-12   | 2-01T23:00:00.000Z                                                     |                                     |
|                              |             |               |                 |           |                                                                        |                                     |

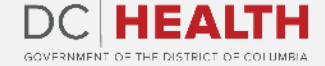

# Legal Terms tab

1

In the Legal Terms tab, read the Mandatory Disclosures, Certification, Terms and Conditions and Assurances. Select the I read the terms and agree checkbox.

Click the **Next** button to continue.

|                            |             | Back     | Save for later Submit | Next               |                        |
|----------------------------|-------------|----------|-----------------------|--------------------|------------------------|
| FUNDING OPPORTUNITY DETAIL | LEGAL TERMS | WORKPLAN | SERVICE AREA BUDGET   | APPLICATION BUDGET | APPLICATION COMPONENTS |

### Mandatory Disclosures

1. Per OMB 2 CFR 200.501, any recipient that expends \$750,000 or more in federal funds within the recipient's last fiscal, must have an annual audit conducted by a third party. In the Applicant/Grantee's last fiscal year, were you required to conduct a third-party audit?

### Decision: Yes

No

2. Covered Entity Disclosure - During the two-year period preceding the execution of the attached Agreement, were any principals or key personnel of the Applicant/Grantee/Recipient organization or any of its agents who will participate directly, extensively and substantially in the request for funding (i.e. application), pre-award negotiation or the administration or management of the funding, nor any agent of the above, is or will be a candidate for public office or a contributor to a campaign of a person who is a candidate for public office, as prohibited by local law.

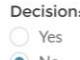

No

3. Executive Compensation: For an award issued at \$25,000 or above, are ALL of these statements true: The Applicant/Grantee's top five executives receive more than 80% of their annual gross revenues from the federal government; and The Applicant/Grantee's revenues are greater than \$25 million dollars annually; and The Applicant/Grantee's compensation information is not already available through reporting to the Security and Exchange Commission.

If Yes, the Applicant/Grantee shall provide the names and salaries of the top five executives, per the requirements of the Federal Funding Accountability and Transparency Act P.L. 109-282.

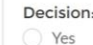

No

4. The Applicant/Grantee organization has a federally-negotiated Indirect Cost Rate Agreement. If yes, insert the issue date for the IDCR and the name of the cognizant federal agency.

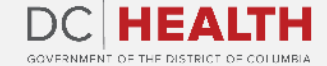

# Workplan

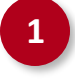

On the **Workplan** tab, fill out your information. Your organization name should be pre-populated.

| DC HEALTH FUNDING      | OPPORTUNITIES | APPLICATION | GRANT                 |                    |                     |
|------------------------|---------------|-------------|-----------------------|--------------------|---------------------|
|                        |               | Back        | Save for later Submit | Next               |                     |
| OPPORTUNITY DETAIL     | LEGAL TERMS   | WORKPLAN    | SERVICE AREA BUDGET   | APPLICATION BUDGET | APPLICATION COMPONE |
| KPLAN                  |               |             |                       |                    |                     |
| nization Name          |               |             |                       |                    |                     |
| nnifer Hospital Test   |               |             |                       |                    |                     |
| ject Title             |               |             | • Project Desc        | ription            |                     |
| al Request             |               |             |                       |                    |                     |
|                        |               |             |                       |                    |                     |
| mary Target Population |               |             | • Estimated Re        | ach                |                     |
|                        |               |             |                       |                    |                     |
|                        |               |             |                       |                    |                     |

### $\bigcirc$

# Add goals and objectives

At the bottom of the **Workplan** tab, you will be able to add goals by clicking on the **Add Goal** buttons.

Add objectives by clicking on the **Add Objectives** buttons.

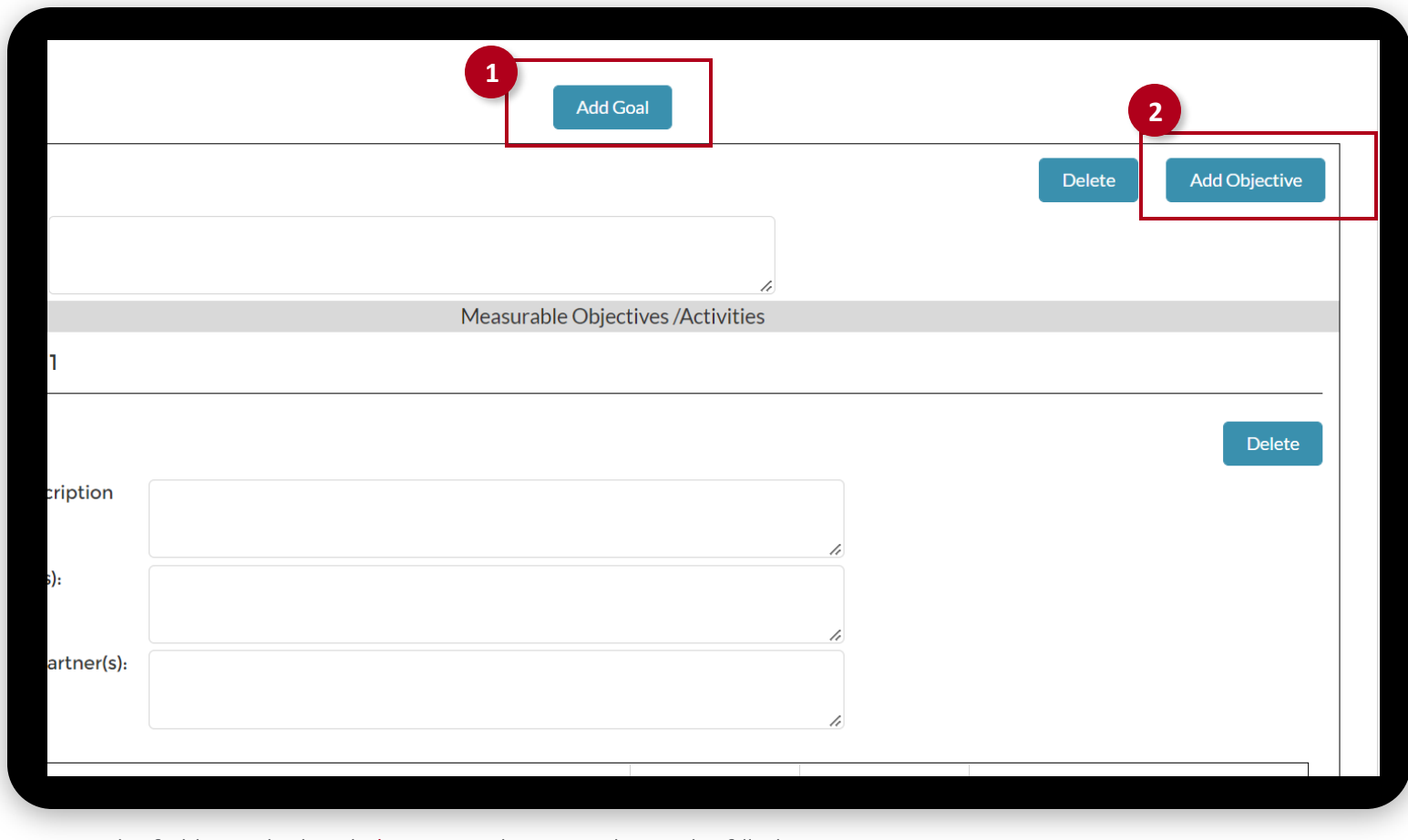

The fields marked with \* are mandatory and must be filled out to continue.

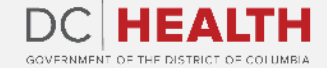

1

2

# Select next

1 Select Next

| Key Indicator(s): |                    |                                       |    |                |                        |           |
|-------------------|--------------------|---------------------------------------|----|----------------|------------------------|-----------|
|                   |                    | test 7.23                             |    |                |                        |           |
| Key Ext           | ternal Partner(s): | test 7.23                             |    |                | le le                  |           |
| +                 |                    | Key Activities to Meet this Objective |    | Proposed Start | Proposed Compl<br>Date | Key Pe    |
| Ô                 | test 7.23          |                                       | le | Jul 1, 2024 🛗  | Aug 1, 202 🛗           | test 7.23 |
|                   |                    |                                       |    |                |                        |           |
|                   |                    |                                       |    |                |                        |           |
|                   |                    |                                       |    |                |                        |           |

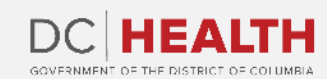

(>

 $\langle \langle \rangle$ 

### 00

# **Service Area Budget**

| 1 |   |
|---|---|
|   |   |
|   |   |
|   | 1 |

In the **Service Area Budget** tab, select the Service Area Budget option and click the **arrows** to move from left to right.

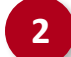

Complete the **Amount** field.

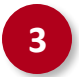

Click the **Next** button to continue.

|   | FUNDING OPPORTUNITY DETAIL LEGAL TERMS WORKPLAN SERVICE AREA BUDGET APPLICATION BUDGET APPLICATION COMPONENTS                           |  |
|---|----------------------------------------------------------------------------------------------------|--|
|   | SELECT SERVICE AREA FOR APPLICATION                                                                                                    |  |
|   | Funding Opportunity Number     Funding Opportunity Title       00001589     Improving Colorectal Cancer Screening Rates in the District |  |
| 1 | Select Service Area  Available Service Area Budget Colorectal Cancer Control Evidenced Based Intervention                               |  |
|   | SERVICE AREA BUDGET                                                                                                    |  |
|   | Service Area Name Amount                                                                                                    |  |
|   | Total                                                                                                    |  |
|   | Back Save for later Submit Next                                                                                                    |  |
|   |                                                                                                    |  |

The fields marked with \* are mandatory and must be filled out to continue.

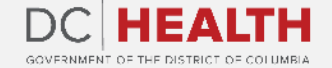

### $\odot$

# **Application Budget**

1

Fill out all the fields in the **Application Budget** tab. Click on the **Next** button to continue.

| Back Save for later Submit Next                                                                      |                               |                            |                 |                |                |          |                      |                  |  |
|----------------------------------------------------------------------------------------------------|-------------------------------|----------------------------|-----------------|----------------|----------------|----------|----------------------|------------------|--|
| PPORTUNITY DETAIL LEGAL TERMS WORKPLAN SERVICE AREA BUDGET APPLICATION BUDGET APPLICATION COMPONENTS |                               |                            |                 |                |                |          | S                    |                  |  |
| Personnel                                                                                            |                               |                            |                 |                |                |          |                      |                  |  |
| Name of Staff                                                                                        | Position Title                | Percent Charge<br>to Grant | Annual Salary   | Salary Charged | Fringe<br>Rate | Benefits | Fringe Benefits Cost | Total Salary and |  |
|                                                                                                    |                               |                            |                 |                |                |          |                      |                  |  |
|                                                                                                    |                               | Non-F                      | Personnel Costs | ;              |                |          |                      |                  |  |
| Consultants/Contractual                                                                              |                               |                            |                 |                |                | Total    |                      |                  |  |
| Consultants/Contractual T                                                                            | Consultants/Contractual Total |                            |                 |                |                |          |                      |                  |  |
|                                                                                                    |                               |                            |                 |                |                |          |                      |                  |  |
| Occupancy (List the locatio                                                                          | on of each service below)     |                            | Cos             | t Monthly      |                | Total    |                      |                  |  |
| Occupancy Total                                                                                      |                               |                            |                 |                |                | 0        |                      |                  |  |
|                                                                                                    |                               |                            |                 |                |                |          |                      |                  |  |

The fields marked with \* are mandatory and must be filled out to continue.

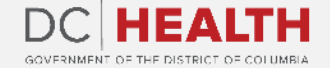

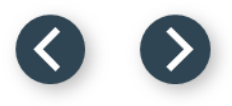

# **Application Components tab**

1

Go to the **Application Components** tab.

- 2
- Upload all documents required as part of your application package. You click the **Upload Files** button or **drop the files**.

| Back Save for later                       | Submit Next                                    |  |  |  |  |  |  |  |
|-------------------------------------------|------------------------------------------------|--|--|--|--|--|--|--|
| AL TERMS WORKPLAN SERVICE AREA BUDGET API | PLICATION BUDGET APPLICATION COMPONENTS        |  |  |  |  |  |  |  |
| APPLICATION COMPONENTS                    |                                                |  |  |  |  |  |  |  |
| t 2                                       | Letters of Support  Upload Files Or drop files |  |  |  |  |  |  |  |
| Upload Files Or drop files                |                                                |  |  |  |  |  |  |  |
| Back Save for later                       | Submit Next                                    |  |  |  |  |  |  |  |

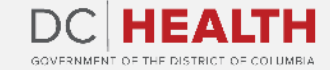

00

# **Click submit**

Click submit.

2

1

NOTE: If any documents have not been uploaded to the required fields, you will receive this validation message. ALL documents must be uploaded to submit the application.

| Action                    | Document type                              |                                                  | Date/ Time Stamps  | File Name |
|---------------------------|--------------------------------------------|--------------------------------------------------|--------------------|-----------|
| ÷                         | Current Business License/Certine           | Error!                                           | 07/31/2023 9:49 PM | Test      |
| ÷                         | Current Certificate of 2 Ice               | Copy of Cyber Liability Policy     Copy circuits | 07/31/2023 9:49 PM | Test      |
| ô                         | Project Narrative                          | - Organization Chart<br>- Risk Self Assessment   | 07/31/2023 9:50 PM | Test      |
| ÷                         | Proposal Abstract                          |                                                  | 07/31/2023 9:49 PM | Test      |
| ÷                         | Assurances and Certifications              |                                                  | 07/31/2023 9:49 PM | Test      |
| Ô                         | Budget Justification                       | 07/31/2023 9:50 PM                               | Test               |           |
| Ô                         | Certificate of Clean Hands dated within 60 | 07/31/2023 9:49 PM                               | Test               |           |
|                           |                                            |                                                  |                    |           |
| application<br>ubmitted B | Submission (Date/Time)<br>3y               | Brandy Zapfe                                     |                    |           |
|                           |                                            |                                                  |                    |           |
|                           |                                            | Back Save for la 1 Submit Next                   |                    |           |

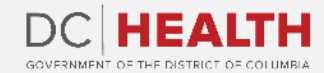

If you still have questions, please contact OGM at doh.grants@dc.gov

# Thank you!

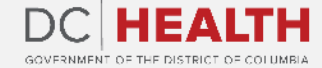